## **LINEA GUIDA**

## PER RICHIEDERE NUOVO TICKET

- 1) Collegati al sito: https://safety21.freshdesk.com/support/home
- 2) Cliccare INVIA UN TICKET

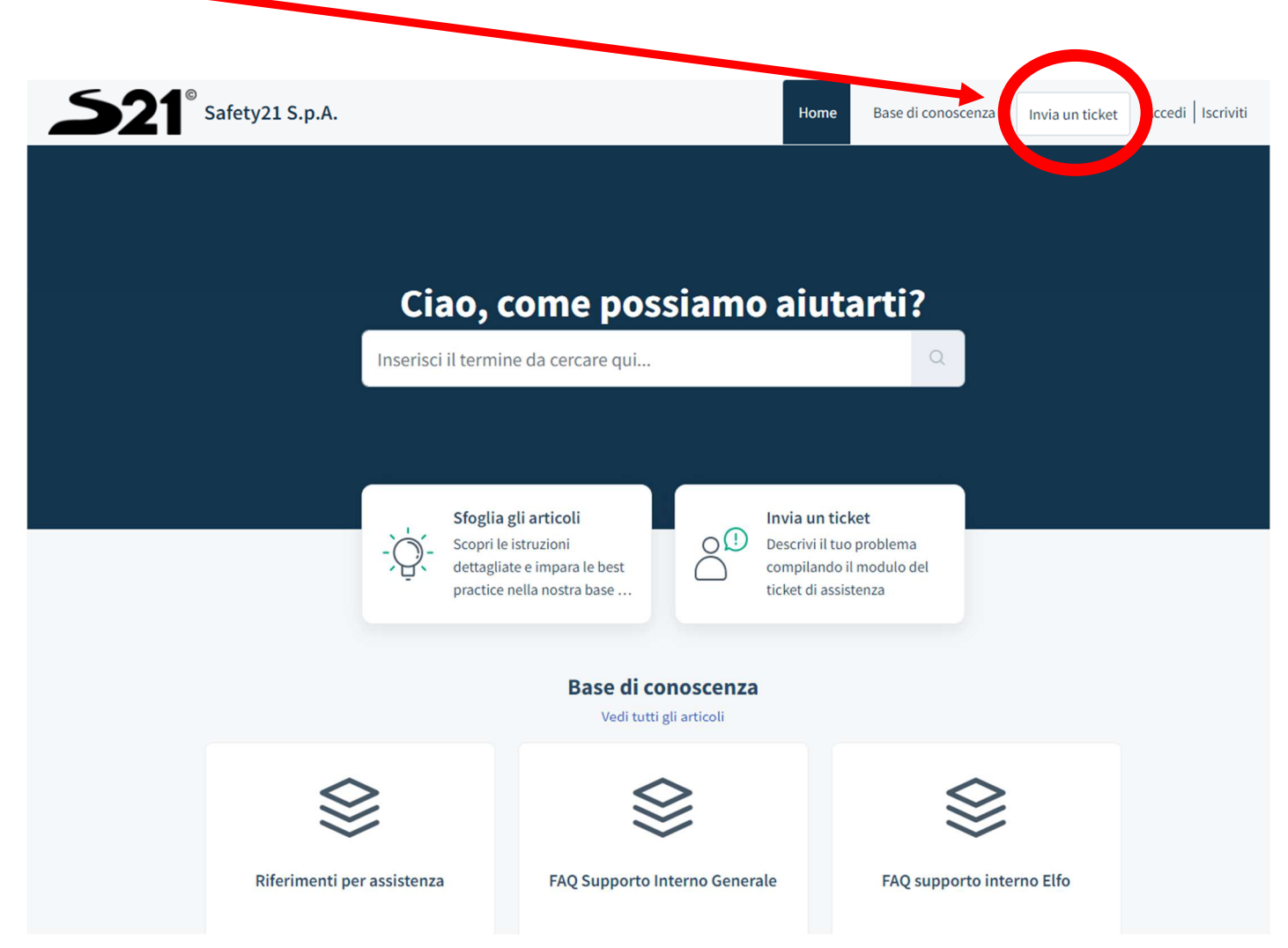

3) Compilare i campi richiesti e inviare la richiesta

| P.S. Nel supporto deve essere sempre SUPPORTO INTER | NC |
|-----------------------------------------------------|----|
|-----------------------------------------------------|----|

| Invia un ticket                         |    |
|-----------------------------------------|----|
|                                         |    |
| Richiedente *                           |    |
| Oggetto *                               |    |
| Supporto *                              |    |
| Supporto Interno                        | •  |
| Attività                                |    |
| Scegli                                  | •  |
| Descrizione *                           |    |
| B <i>i</i> <u>U</u> ⊕ i≡ ≔ A, ✓ G⊃ À <> |    |
| Digita qualcosa                         | Ĵ. |
| @ Allegato                              |    |
| Non sono un robot                       |    |